## PROCEDURA REGISTRAZIONE SU SISTEMA PUGLIA ( PORTALE UFFICIALE REGIONE PUGLIA E NECESSARIO PER PRENOTARSI SUI CORSI MI FORMO E LAVORO)

- 1. Collegarsi al Sito http://www.sistema.puglia.it
- 2. Cliccare su **REGISTRAZIONE** (*in alto a destra*)
- 3. Inserire i dati come richiesto e seguire la schermata
  - a. Nome , Cognome
  - b. e mail ( alla mail indicata verrà comunicata iscrizione!)
  - c. USERNAME E PASSWORD- CONFERMARE PASSWORD- (<u>attenzione ai caratteri maiuscoli e</u> <u>minuscoli e/o numeri utilizzati</u>)
  - d. TIPO DI UTENZA selezionare PRIVATO -
  - e. COMUNE ( indicare comune e provincia)
  - f. SELEZIONEARE SERVIZI DEL PORTALE ( ALMENO UNA SPUNTA )
  - g. CLICCARE SU <u>Ho letto l'informativa e presto il mio Consenso al trattamento dei dati</u> (\*)

Se la procedura è corretta il sistema vi avvisa che la registrazione <u>è andata a buon fine E CI SI Può</u> <u>COLLEGARE SULL'HOME PAGE DI SISTEMA PUGLIA SEZIONE AREA RISERVATA (IN ALTO A DESTRA)</u>, in *caso alternativo* può avvenire quanto segue:

*Username già attivo* ( in questa caso, bisogna <u>scegliere un altro Username</u>) <u>Password già attiva ( in questo caso scegliere altra password)</u>

| <u>F</u> ile <u>M</u> odifica | <u>V</u> isualizza <u>C</u> ronologia              | S <u>eg</u> nalibri <u>S</u> trumenti <u>A</u> iuto      |                                                        |                                |                                              |                                 | - 0             | ×   |
|-------------------------------|----------------------------------------------------|----------------------------------------------------------|--------------------------------------------------------|--------------------------------|----------------------------------------------|---------------------------------|-----------------|-----|
| Guida_La+fattura              | a_elettroniva_e_i_se X                             | s3-eu-west-1.amazonaws.com/egl. X SP S                   | Sistema Puglia - Il portale della 🗙 🕂                  |                                |                                              |                                 |                 |     |
| € → ୯                         | ۵                                                  | 🛈 🔏 www.sistema.puglia.it/portal/pag                     | ge/portal/SistemaPuglia/ProfiloUten                    | 80% 🗵 🟠                        | $\bigcirc$ :ps://p.eglue.it/WI2rA9I →        | <b>⊥</b> I                      | il 4 <b>9</b> E | ) = |
| 🗘 Più visitati                | 📵 Come iniziare                                    |                                                          |                                                        |                                |                                              |                                 |                 |     |
|                               |                                                    | ·                                                        |                                                        |                                | Home   Mappa   S                             | ervizi del Portale   Registrazi | one 🛛 🔝 RSS     |     |
| Registrazio                   | one al Portale                                     |                                                          |                                                        |                                |                                              |                                 |                 |     |
|                               | REGISTRATI AI                                      | PORTALE                                                  |                                                        |                                |                                              |                                 |                 |     |
|                               | La registrazione consen                            | te di usufruire gratuitamente dei servizi attuali e ful  | turi disponibili sul portale Sistema Puglia.           |                                |                                              |                                 |                 |     |
|                               | Completata con success                             | o la compilazione del form la registrazione sarà imme    | diatamente effettiva e le credenziali (username e      | bassword) specificate potrann  | o essere utilizzate per il login al portale. |                                 |                 |     |
|                               | L'Indirizzo E-mail specifi                         | cato sara utilizzato da sistema Puglia per l'Invio delle | e notifiche e per le comunicazioni legate al servizi : | ottoscritti.                   |                                              |                                 |                 |     |
|                               | Si informa che se utili:<br>messaggi da caselle di | zza un indirizzo di posta elettronica certificata (P     | EC) ci potrebbe essere il rischio di mancata ric       | ezione dei messaggi inviati d  | al portale se la propria casella di PEC non  | i consente ricezione di         |                 |     |
|                               | inessaggi da caselle di                            | posta ordinario.                                         |                                                        |                                |                                              |                                 |                 |     |
|                               | Gli utenti registrati pos                          | sono modificare i propri dati utilizzando la funzione d  | di Modifica profilo.                                   |                                |                                              |                                 |                 |     |
|                               | D (1 UK + CHUT)                                    |                                                          |                                                        |                                |                                              |                                 |                 |     |
|                               | Profilo Utente (ALI + L                            | )                                                        |                                                        |                                |                                              |                                 | 1               |     |
|                               | Cognome (*)                                        |                                                          | Username (*)                                           |                                |                                              |                                 |                 |     |
|                               | Nome (*)                                           |                                                          |                                                        | (caratteri consentiti: lettere | , numeri e il carattere trattino basso "_")  |                                 |                 |     |
|                               | E-mail (*)                                         |                                                          | Password(*)                                            | (minima 8 anattani alarana     |                                              |                                 |                 |     |
|                               | Conferma E-mail (*)                                |                                                          |                                                        | (minimo a caratteri, aimeno    | uno numerico)                                |                                 |                 |     |
|                               | Cellulare                                          |                                                          | Conferma Passwo                                        |                                |                                              |                                 |                 |     |
|                               | la disiana                                         |                                                          | Tipo Utente(*)                                         | Privato O Impresa O PA         | 0                                            |                                 |                 |     |
|                               | indirizzo                                          |                                                          |                                                        |                                |                                              |                                 |                 |     |
|                               | Provincia                                          | Selezionare una Provincia 🗸                              |                                                        |                                |                                              |                                 |                 |     |
|                               | G                                                  | erca Comuni                                              |                                                        |                                |                                              |                                 |                 |     |
|                               | Comune                                             | Selezionare un Comune 🗸                                  |                                                        |                                |                                              |                                 |                 |     |
|                               |                                                    |                                                          |                                                        |                                |                                              |                                 |                 |     |
|                               | I servizi del portale (A                           | LT+"D")                                                  |                                                        |                                |                                              |                                 | 1               |     |
| ± Os                          | crivi qui per esequi                               | re la ricerca 🛛 🗖                                        | e 📄 🚯 🖬                                                |                                | Collegamenti Deski                           | top of A ta                     | 11:43           | Ę   |
|                               | entri qui per esegui                               |                                                          |                                                        |                                |                                              |                                 | 14/11/2018      | 2   |

CONSERVARE USERNAME E PASSWORD PER PRENOTAZIONE CORSO/VOUCHER MI FORMO E LAVORO CHE AVVERRA' A BREVE – SI RACCOMANDA DI VERIFICARE SUL SITO WWW.FORMAZIONEPROGRESSO.IT AGGIORNAMENTI SULLA PROCEDURA